# Set up Wi-Fi connection

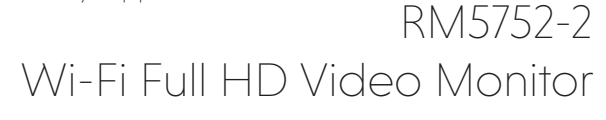

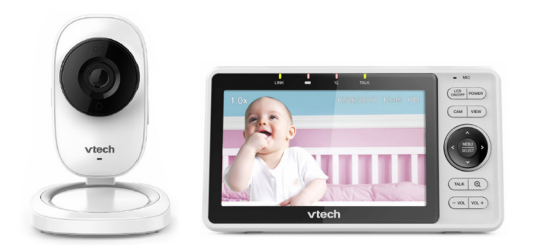

VTech Wi-Fi HD Video Monitor allows you to stay close to your baby when you are on the move or away.

This monitor is Wi-Fi enabled, which uses your home wireless network to stream live video and audio through the HD camera unit and 5-inch touch screen parent unit. It allows you to maintain a constant connection to your baby.

RM5752

You can also monitor from your smartphone and mobile tablet. VTech Wi-Fi HD Video Monitor uses MyVTech Baby app to let you instantly see and hear what's happening with your baby from anywhere in the world. The app can be downloaded from the App Store or the Google Play<sup>™</sup> Store, directly from your

smartphone or mobile tablet.

(2)

# vtech

# Quick start guide

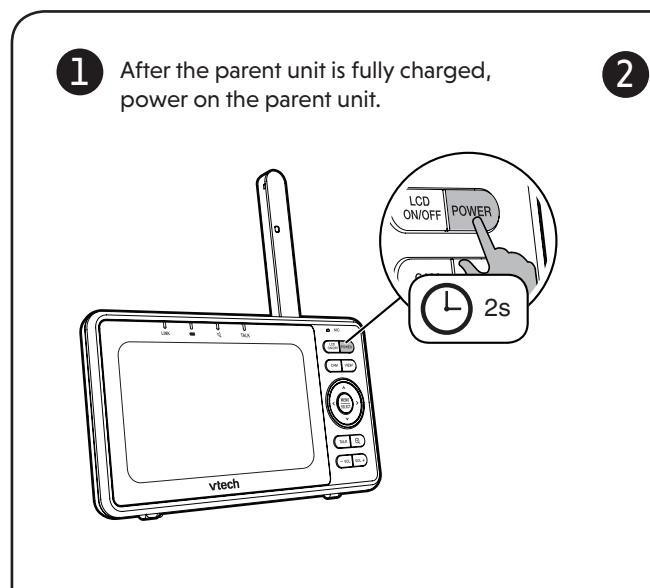

#### Press $\mathbf{V}$ or $\mathbf{A}$ to choose your preferred and secured 2.4GHz Wi-Fi network with good signal strength, then press SELECT.

- You must select a password-protected network.

|      | Wi-Fi Setting                                                                                                    |                                                                 |
|------|----------------------------------------------------------------------------------------------------|-----------------------------------------------------------------|
|      | Select Wi-Fi network                                                                                                    |                                                                 |
|      | Select a password-protected 2.4 GHz Wi-Fi netwo<br>from the list below. The network must be passw<br>connect. If your network is hidden, set to visible | ork for your viewer<br>ord-protected to<br>during installation. |
|      | 奈 PMGT2.4GHz                                                                                                    | 6                                                               |
|      | 🔶 CLHK                                                                                                    | <u></u>                                                         |
|      | 🛜 CLHK_Guest                                                                                                    |                                                                 |
|      | 🔶 External                                                                                                    | <b>a</b>                                                        |
| Back | 🛜 External3                                                                                                    | 6                                                               |

# Add camera

After connecting the parent unit to your Wi-Fi network, press  $\triangleleft$  or  $\succ$  to choose the RM5752 camera, then press SELECT.

Follow the instructions shown on screen, then press  $\triangleleft$  or > to choose Next, then press SELECT.

Create a security key for the camera. The security key must contain 8 (3) to 20 alphanumeric characters with at least one uppercase character and one number. Press to **<** or **>** to choose **Next** , then press **SELECT** to continue.

| Add Camera                                                                          |     |   |     |      |    |      |       |     |     |       |   |   |   |      |       |     |
|-------------------------------------------------------------------------------------|-----|---|-----|------|----|------|-------|-----|-----|-------|---|---|---|------|-------|-----|
|                                                                                     |     |   | 0   | 2    |    | 3    | 4     | 6   |     |       |   |   |   |      |       |     |
|                                                                                     |     |   | S   | etup | se | curt | ity I | key |     |       |   |   |   |      |       |     |
| The camera will be added to the same Wi-Fi network [PMGT2.4GHz] as the home viewer. |     |   |     |      |    |      |       |     |     |       |   |   |   |      |       |     |
| Camera Securtity key                                                                |     |   |     |      |    |      |       |     |     |       |   |   |   |      |       |     |
| VTECH_931_ec7                                                                       | 0   |   |     |      | _  | 1    | 234   | 156 | 578 |       |   |   |   |      |       |     |
| ABCDEF                                                                              | GH  |   | JK  |      | Μ  | N    | 0     | Р   | Q   | R     | s | ٦ | U | VW   | / X [ | ΥZ  |
| abcdef                                                                              | g h | i | j k |      | m  | n    | 0     | Р   | 9   | Г     | S | t | u | V [W | / X [ | y z |
| Back                                                                                | 0 1 | 2 | 3 4 | 5    | 6  | 7    | 8     | 9   |     | Clear |   |   |   |      | Ne    | xt  |

### 🖹 Note

• Write down or remember the security key. You will need to provide the same security key if you want to access your camera remotely.

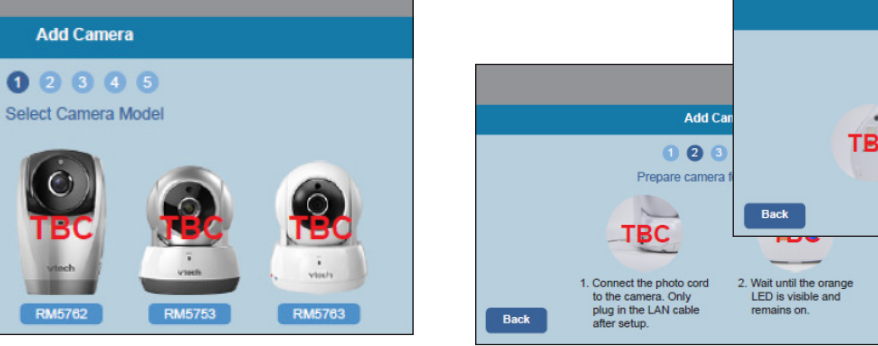

Add Camera 12345

## **Basic operation**

#### Use the menu

Press **MENU/SELECT** to enter the menu, choose a menu item, or save a setting. You can use the parent unit menu for advanced setting or operations, such as to play or stop the camera unit lullaby, or adjust the camera unit sound sensitivity.

#### While in the menu:

- Press  $\land$ ,  $\lor$ ,  $\lt$  or > to scroll among the menu options.
- Press MENU/SELECT to select an item.
- Press **<** to return to the main menu or idle screen.

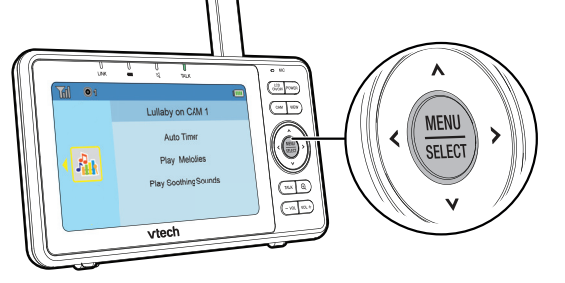

#### Adjust speaker volume

Press -VOL / VOL+ to adjust your parent unit speaker volume. It determines the volume of sound transmitted from your camera unit.

#### Zoom

Press  $\oplus$  to zoom in or out.

R 6

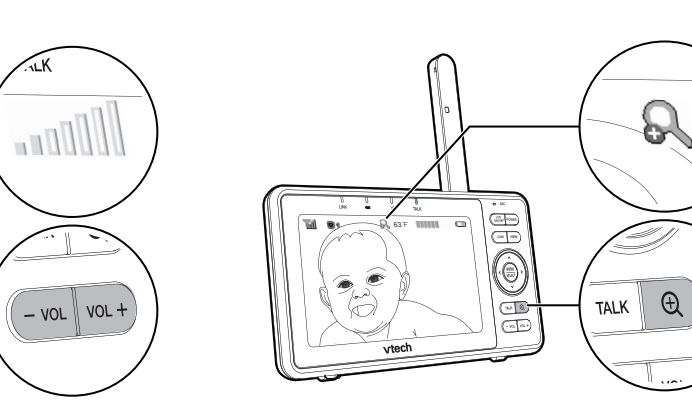

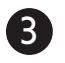

Enter the password of the Wi-Fi network. Press  $\wedge$  ,  $\checkmark$ ,  $\lt$  or > to highlight the character, then press **SELECT**. When done, press  $\land$ ,  $\lor$ ,  $\lt$  or > to choose Next, then press SELECT.

|                                |    |    |     |     |   |   |   |   |   |   | Wi | Fi | Set | ting |      |     |   |   |   |   |   |   |   |      |   |  |
|--------------------------------|----|----|-----|-----|---|---|---|---|---|---|----|----|-----|------|------|-----|---|---|---|---|---|---|---|------|---|--|
| Wi-Fi network: Wi-Fi Password: |    |    |     |     |   |   |   |   |   |   |    |    |     |      |      |     |   |   |   |   |   |   |   |      |   |  |
| PI                             | ИG | T2 | .40 | SHz | z |   |   |   |   |   |    |    | 1   | 234  | 156  | 578 |   |   |   |   |   |   |   |      |   |  |
|                                |    |    |     |     |   |   |   |   |   |   |    |    |     |      |      |     |   |   |   |   |   |   |   |      |   |  |
| A                              | в  | С  | D   | E   | F | G | H | ٠ | J | к | L  | Μ  | N   | 0    | P    | Q   | R | S | Π | U | V | W | x | Y    | z |  |
| а                              | b  | С  | d   | е   | f | g | h | đ | j | k | Π  | m  | n   | 0    | Р    | q   |   | s | t | u | v | w | x | У    | z |  |
| 0                              | 1  | 2  | 3   | 4   | 5 | 6 | 7 | 8 | 9 |   | @  |    | 5   | ^    | &    |     | ( |   | 1 | 1 | ? |   |   | -    | + |  |
|                                |    |    |     |     |   |   |   | % | • |   | :  | <  | >   |      |      |     | 1 |   |   |   |   |   |   |      | _ |  |
|                                | _  |    |     |     |   |   |   |   |   |   |    | -  | -   |      | Clas |     |   |   |   |   |   |   | N | lext |   |  |

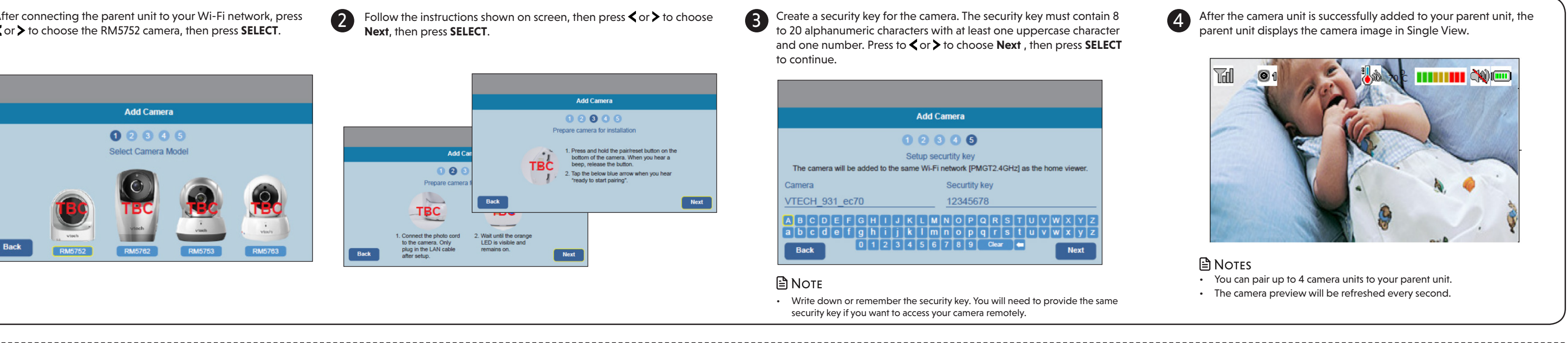

#### Talk to your baby unit

Press and hold TALK in Single CAM mode and speak to your parent unit. Your voice is transmitted to the baby unit.

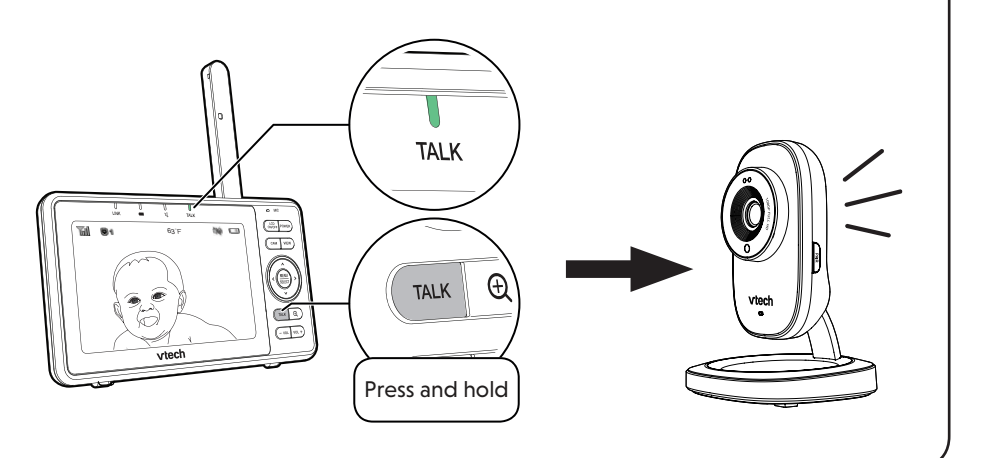

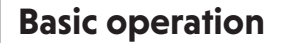

Turn off the screen

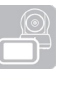

#### Press LCD ON/OFF to switch off the screen. You can still hear sound from the camera unit.

Citie Com

( V04

MX G

#### Parent unit settings

1. Press MENU when the parent unit is idle. 2. Press  $\wedge$ ,  $\vee$ ,  $\triangleleft$  or > to choose **General Setting**, then press SELECT.

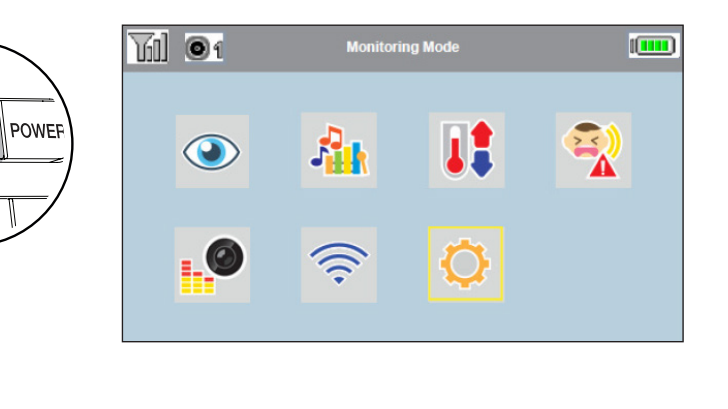

#### Monitoring mode

If you have two or more camera units, you can choose the desired monitoring mode.

- 1. Press **MENU** when the parent unit is idle.
- 2. Press **v** or **A** to choose **Monitoring Mode**, then press **SELECT**.
- 3. Press v or A to choose Single CAM, Patrol or Split, then press SELECT.

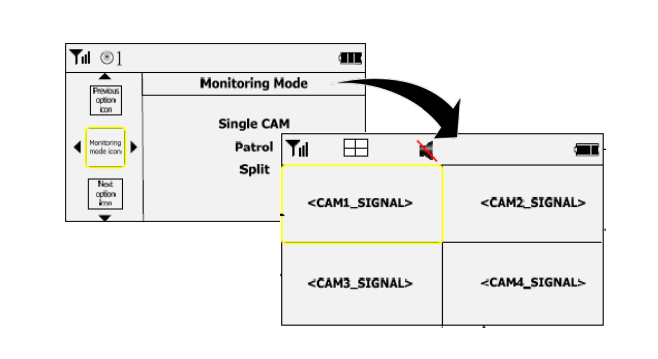

## Read the online app manual for complete operation instructions

LCD ON/OFF

CAM

Driven by system updates, the software, app manual, and online FAQs will be updated periodically. For latest information and supports, go and check the app manual and online FAQs.

- 1. Press **MENU** when the parent unit is idle.
- 2. Press **v** or **A** to choose **General Setting**, then press SELECT.

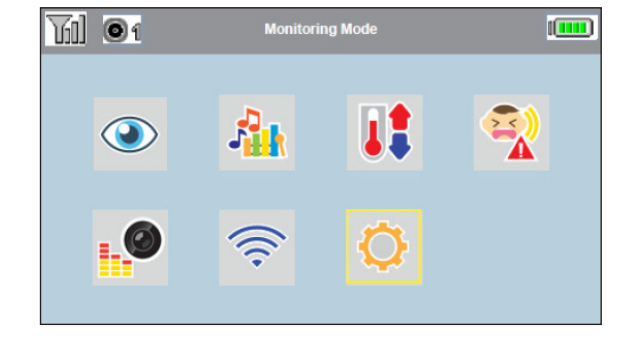

Press **v** or **A** to choose **Help**, then press **SELECT**..

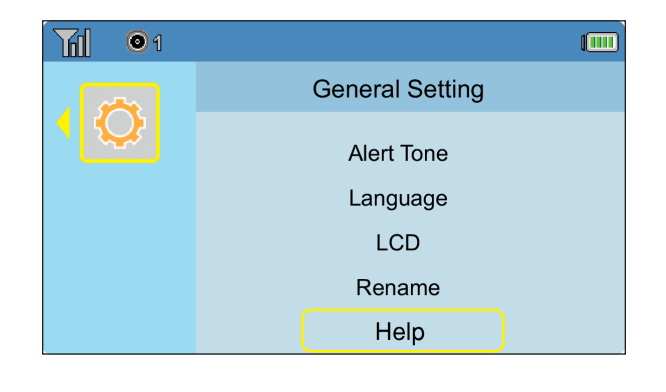

| 3 | 1. Press 🗸 | or 木 to | choose | User's manual, | then press | SELECT. |
|---|------------|---------|--------|----------------|------------|---------|
|---|------------|---------|--------|----------------|------------|---------|

| <u></u>       |      | 100% | 10:23 AM |
|---------------|------|------|----------|
| <             | Help |      |          |
| User's manual |      |      | >        |
| FAQs          |      |      | >        |
| Contact us    |      |      | >        |
|               |      |      |          |
|               |      |      |          |
|               |      |      |          |

### Remote monitoring

4 Follow the instructions on the Tap 🚨 to run the mobile app on your mobile Download the free MyVTech Baby mobile app from the App Store or Check your email (and Spam (1(2)(3)Google Play store and install it to a mobile device, then you can use your folder), and activate your device, and then create a camera account. mobile device and the mobile app to monitor your areas remotely. new camera account via the We recommend that you use common webmail camera account. 🖹 Note services, such as Google Gmail for registration email link, then sign in to of your camera account. your account. Make sure your mobile device meets the App Store minimum requirement for the mobile app. vtech Sign in Minimum requirement the camera. The mobile app is compatible with: Android<sup>™</sup> 4.4 or later; and Password iOS 8.0 or later. 回話 Install MyVTech Baby mobile app 1. Browse the App Store 🖄 or the Google Play store 📡 Sign in Search for the mobile app with the keyword "myvtech baby". 3. Download and install the MyVTech Baby mobile app to your mobile Forgot password device Create accour Driven by Android and iOS updates, **MyVTech Baby** mobile app, app  $\oplus$ Sian i manual, and online FAQs will be updated periodically

Download and install the latest mobile app. For latest information and supports, go and check the app manual and online FAQs.

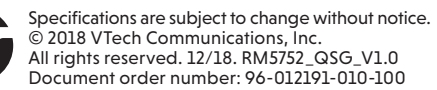

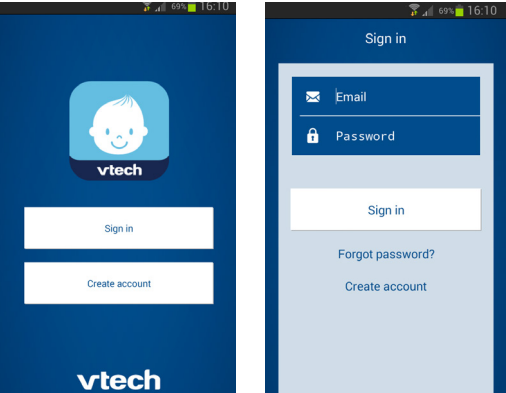

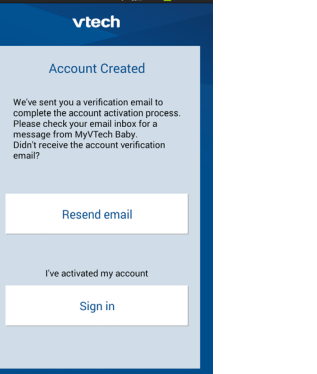

screen to add the camera to your

• Make sure your mobile device is connected to the 2.4GHz Wi-Fi network that your parent unit has connected to when adding

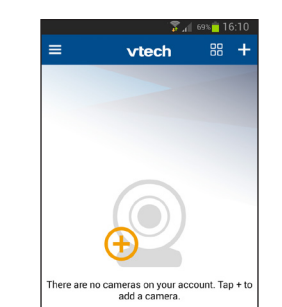

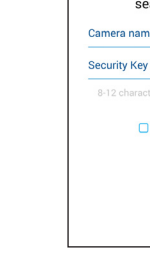

(5)

To ensure that your HD video monitor is always at its best performance, the parent unit will prompt you to update its software and the camera unit's firmware when there are new versions available.

• Press **<** or **>** to choose **UPDATE NOW**, then press **SELECT**. The new software will then be installed automatically. When the software update is complete, the parent unit will restart.

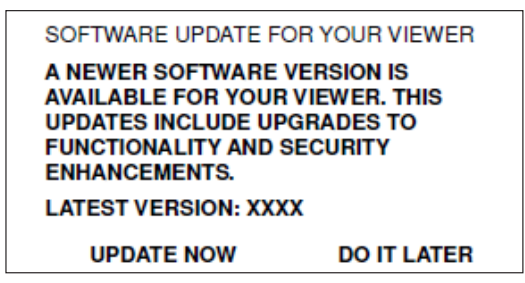

### NOTE

• Make sure your parent unit battery level is more than 50% before you begin the update.

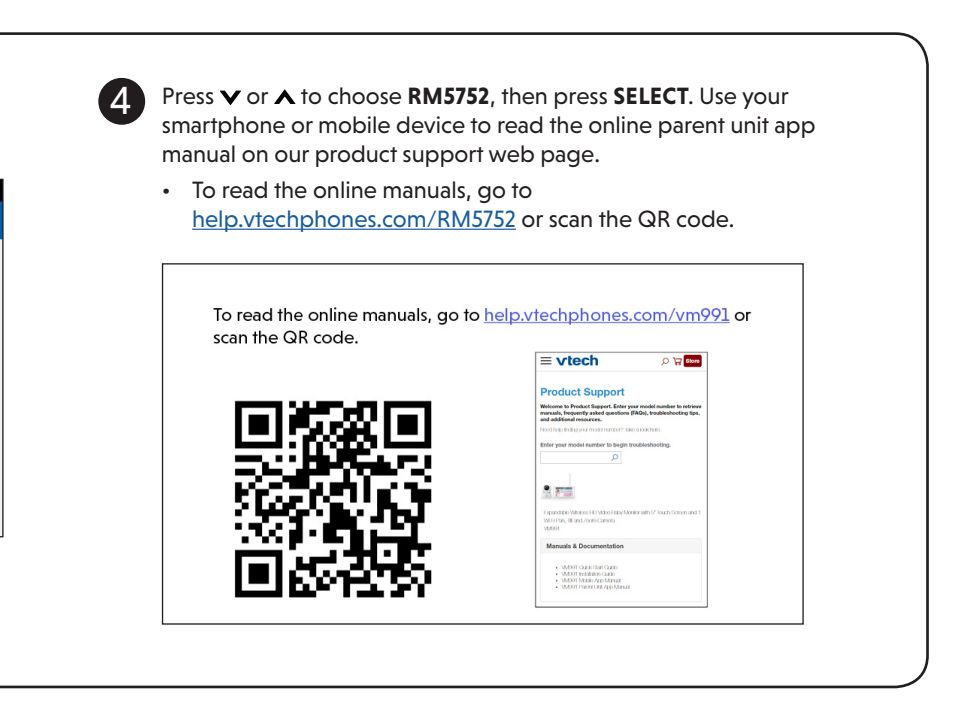

| Тур | e in the security key you    |
|-----|------------------------------|
| hav | e set for the camera with    |
| you | r parent unit. See Step 3 in |
| 2   | Add camera section.          |

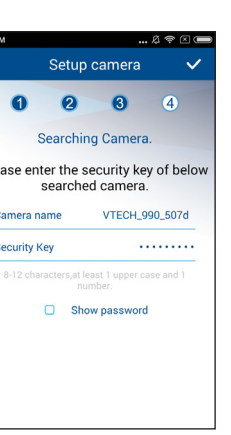

Start using your monitoring system remotely (6)

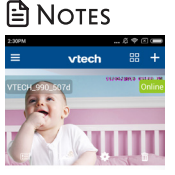

- You must complete the camera setup in the above **1** Set up Wi-Fi network and **2** Add camera sections before you can access your camera remotely
- Your parent unit can pair and access a maximum of 4 camera units. You can add more camera units to your HD video monitor system using the MyVTech Baby mobile app. Download the mobile app and create a camera account. Then, you can use the mobile app to pair your existing camera units in your parent unit to your camera account, and also pair additional camera units to your account. The mobile app can pair and access up to 10 camera units. The additional camera units can only be paired and accessed via the mobile app.
- Tap \_\_\_\_\_ on the camera list to display the side menu, and then tap **Help** to refer to the online mobile app manual for the complete operation instructions. You can also scan the QR code on the right, or go to www.vtechphones.com/manual/RM5752/mobile, to open the manual in a web browse

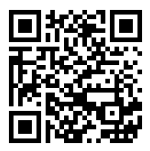

Android TM and Google Play TM are trademarks of Google Inc.

App Store is a trademark of Apple Inc., registered in the U.S. and other countries.

IOS is a trademark or registered trademark of Cisco in the U.S. and other countries and is used under license.